## STEP 1: CE Portal: https://syntaxx.dialogedu.com/syntaxx-communications/

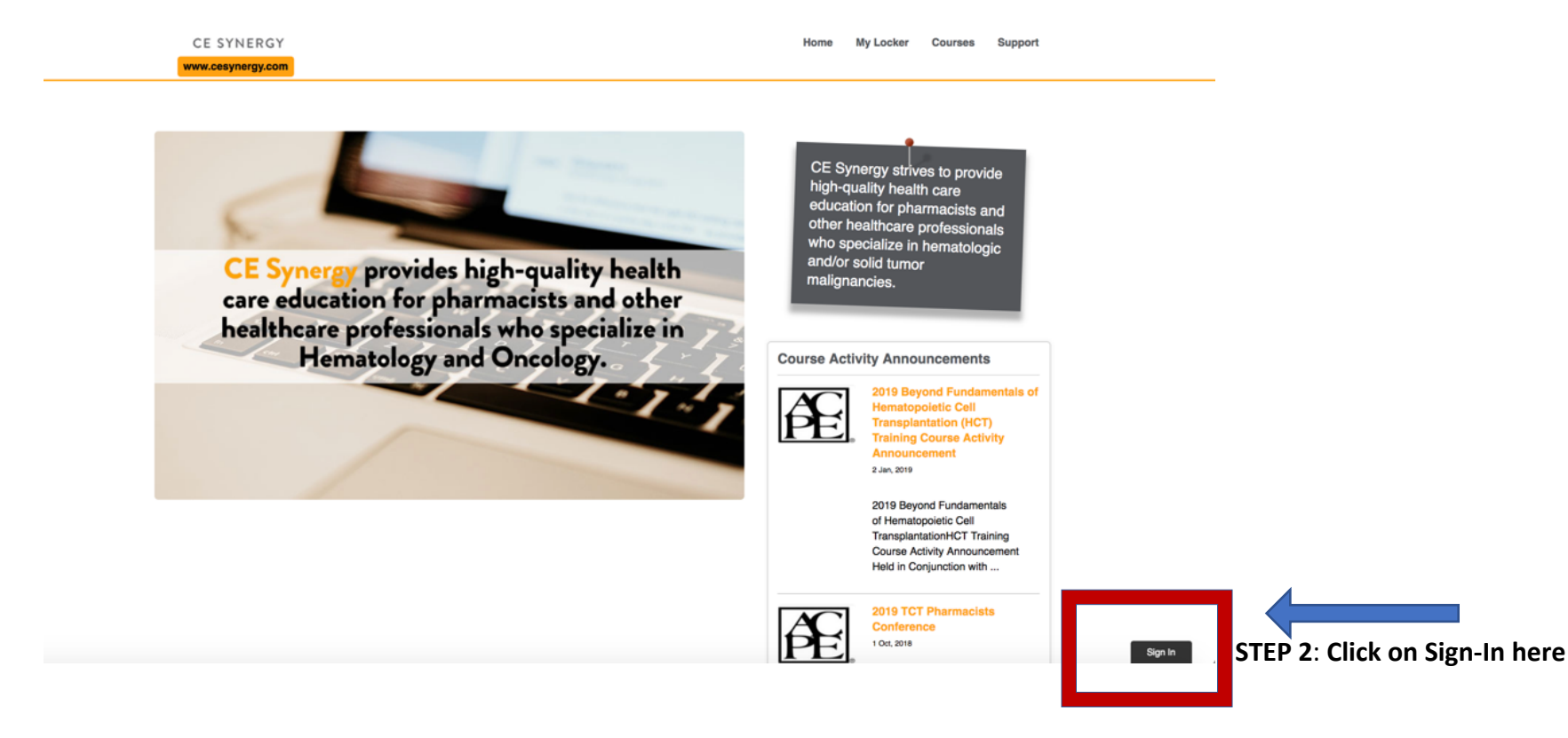

Step 3a: You may Login if you already have credentials

| Login | Sign Up  |                       | × |
|-------|----------|-----------------------|---|
|       | - mail   |                       |   |
| [     |          |                       |   |
|       | Password |                       |   |
|       |          | Forgot your password? |   |
|       | ENTER    |                       |   |

STEP 3b: or Sign-Up if this is your first time using the Learning Management Portal

Make sure to FILL OUT ALL FIELDS to obtain CPE

For <u>CPE Monitor HCP Credit Type</u>, please choose one of the following:

P-Pharmacist, N-Nurse, O-Other, IP-International Pharmacist, or N/A if you do not have a NABP ePID#

| Login | Sign Up                                    | ×                                     |
|-------|--------------------------------------------|---------------------------------------|
|       | First Name                                 | Last Name                             |
|       | Email<br>example@email.com                 |                                       |
|       | Birthday                                   |                                       |
|       | Day   Month  Health Care Provider Category | Year ♀<br>CPE Monitor HCP Credit Type |
|       | Select a category                          | Select a Category for Credit (N/A ft  |
|       | Institution/Company                        | Phone Number                          |
|       | ePID                                       |                                       |
|       | Type ePID# or N/A if not applicable        |                                       |
|       | Password                                   | Password confirmation                 |

**STEP 4**: Go to MY LOCKER or COURSES to access the Activity Announcement, Educational Handouts, Evaluation Survey, and Resources for Additional Learning. Click on the TCT Pharmacists Conference (LIVE) event on the right, as indicated by the blue arrow below. Select confirm when prompted to view all available courses. Once you do this, all courses will become available to you for completion of the Evaluation Survey.

- IMPORTANT: YOU MUST COMPLETE THE EVALUATION SURVEY IN ITS ENTIRITY TO RECEIVE CPE CREDIT for that course. You may take the course Evaluation Surveys in any order you choose.
- All TCT Pharmacists Conference courses will be coded with this graphic.

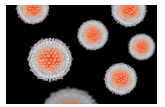

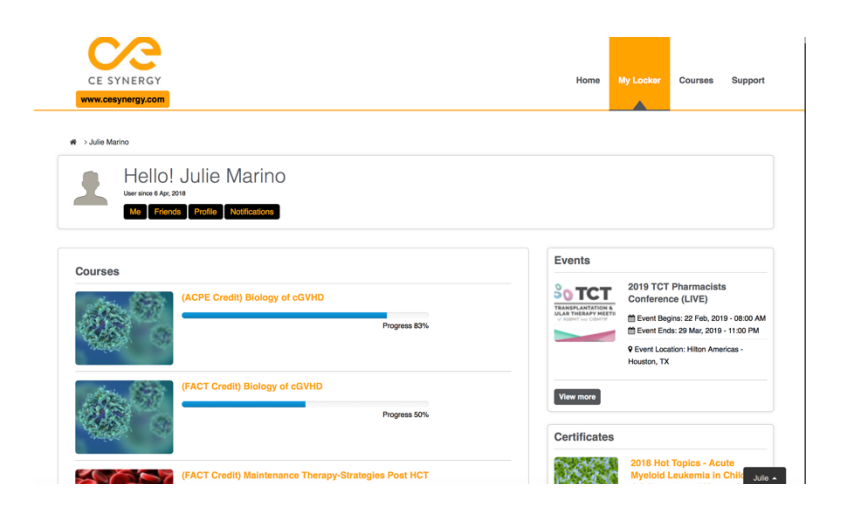

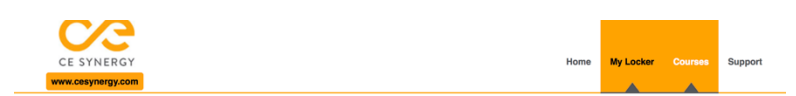

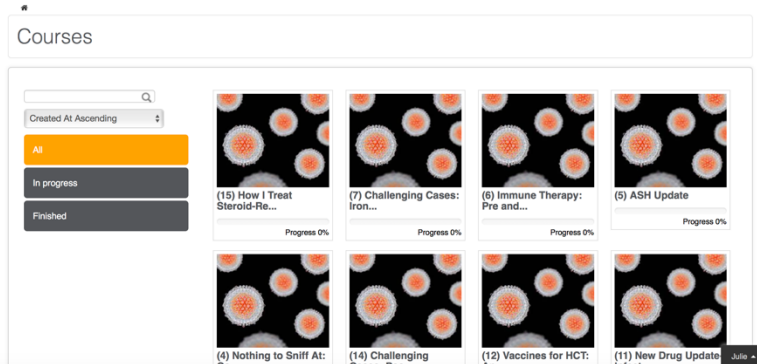

(12) Vaccines for HCT: (11) New Drug Update Julio

**STEP 5**: Once you complete the Evaluation Survey for a course you will see your Progress at 100% (above the Print Certificate area) and you will then have the opportunity to print your certificate.

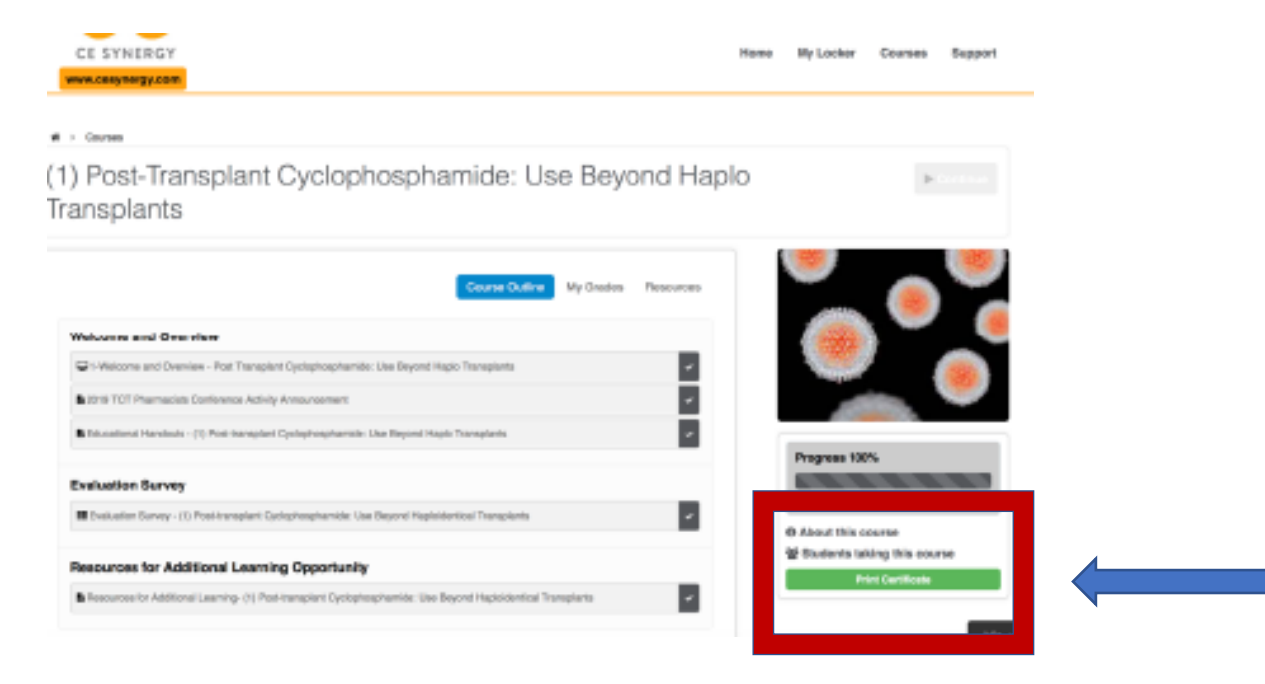

After completing the Evaluation Survey, your credits will be uploaded into CPE Monitor and deposited in your NABP account. It is your responsibility to check your account for your credits. After April 21<sup>st</sup>, you will not be able to receive credit per ACPE\*.

\*(ACPE will allow credits to be process up to 6 months post program for a fee of \$225 per course/activity).

Thanks for participating in the 2019 TCT Pharmacists Conference!